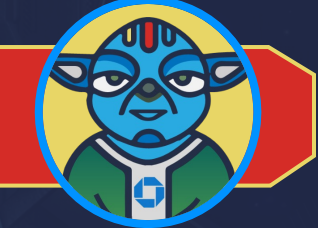

### HARNESS THE POWER OF SALESFORCE A Sales Warrior's Job-Aid

For an optimal experience, please view this job-aid in Adobe Acrobat Reader. Video demos in this job-aid include audio, please turn up your speaker volume or use headphones.

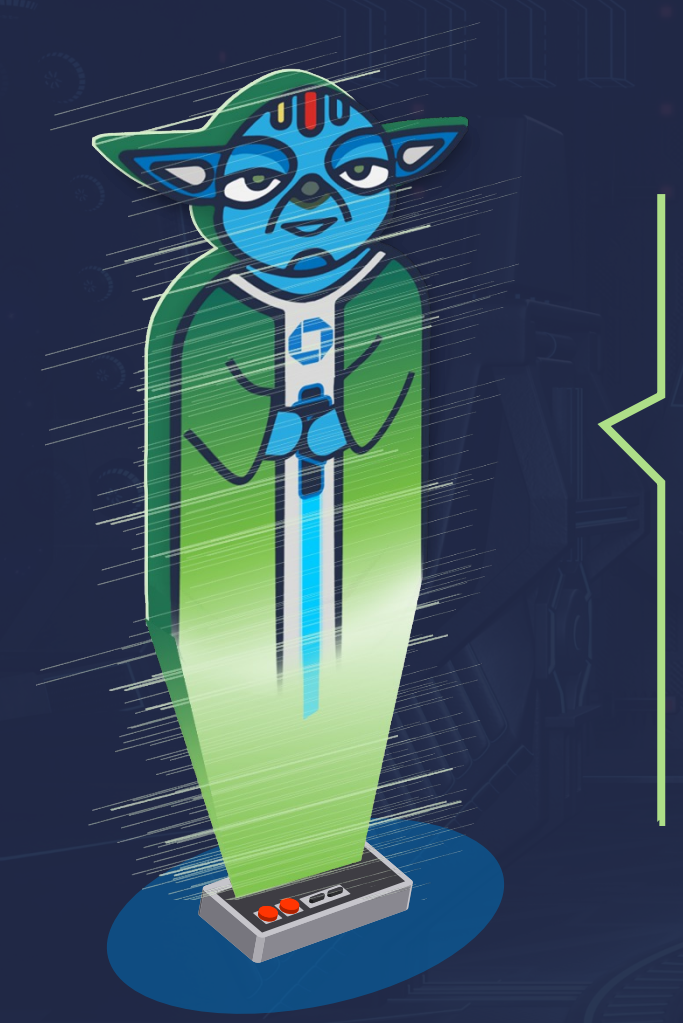

### SALESFORCE SAGE SAYS:

#### Welcome Sales Warrior!

For years, you have shown great skill by utilizing multiple correspondent tools - Prospecting Database, Chasebook, Contact Database, and CULP. Salesforce combines the strengths of all of these into a single modern-day weapon and makes you ever more powerful and ready.

This job-aid brings together lessons on how to get started in using Salesforce from the masters of Salesforce at Chase.

Welcome to this training and good luck!

### DOCKET OF CONTENTS

| Agenda                                                | Warrior Ranks Applicable         |
|-------------------------------------------------------|----------------------------------|
| 1. Introduction to Salesforce                         | All Ranks                        |
| 2. How to Log in and Log Out                          | All Ranks                        |
| 3. Key Sections of the Home Page                      | All Ranks                        |
| 4. Salesforce Roles and Responsibilities              | All Ranks                        |
| 5. How to Log Activities and Notes                    | All Ranks Except Read-Only       |
| 6. How to Set Up a New Prospect Account               | CDAE Sales Support Sales Manager |
| 7. Understanding the Customer and Prospect Status Bar | All Ranks                        |
| 8. View and Update Customer Account Information       | AE Sales Support Sales Manager   |
| 9. Dashboards                                         | All Ranks Except Read-Only       |
| 10.View and Run Reports                               | All Ranks Except Read-Only       |
|                                                       | Page 3                           |

# 1. INTRODUCTION TO SALESFORCE

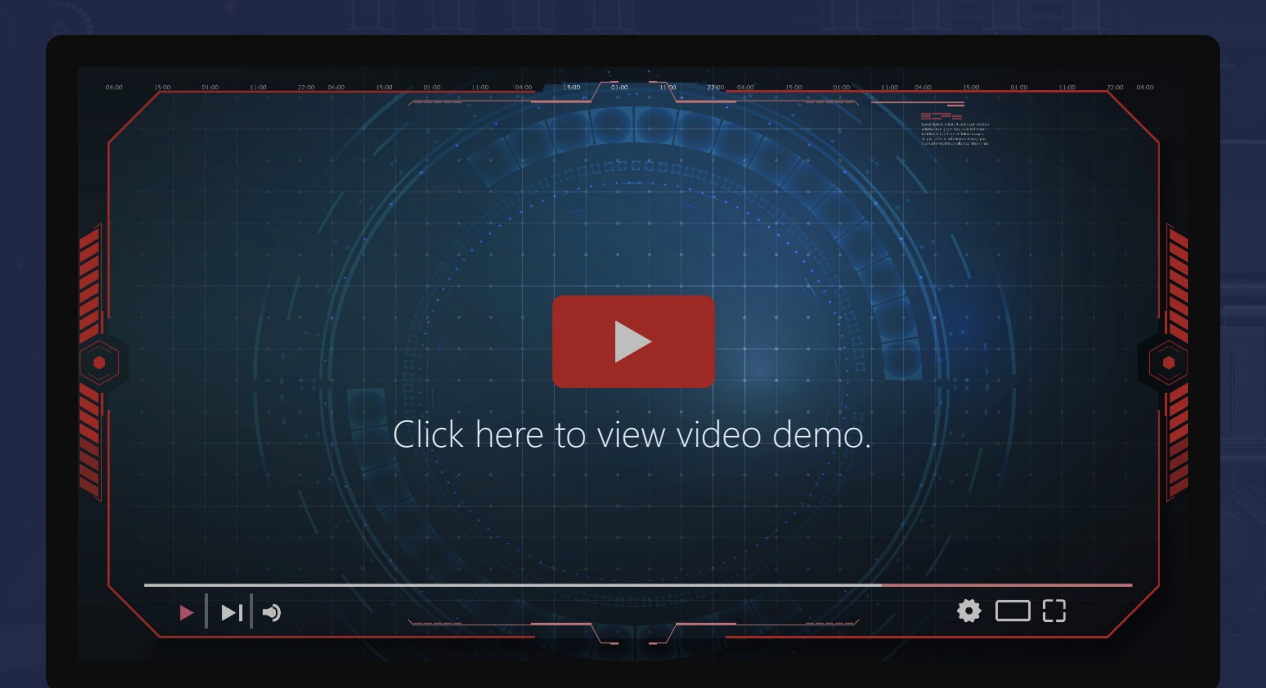

### Applicable to:

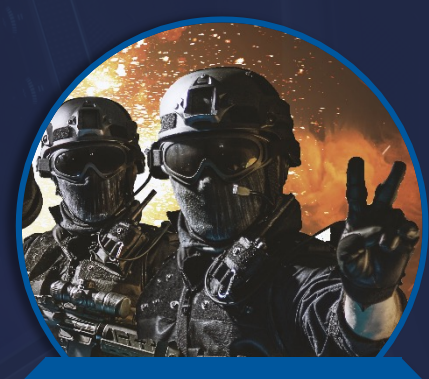

All Ranks

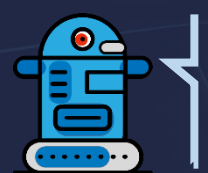

#### NOTE DROID SAYS:

Video streaming issues? Download a copy of the video by <u>clicking here.</u> [Internal use only. Please don't distribute or transfer the video.]

# 2. HOW TO LOG IN AND LOG OUT

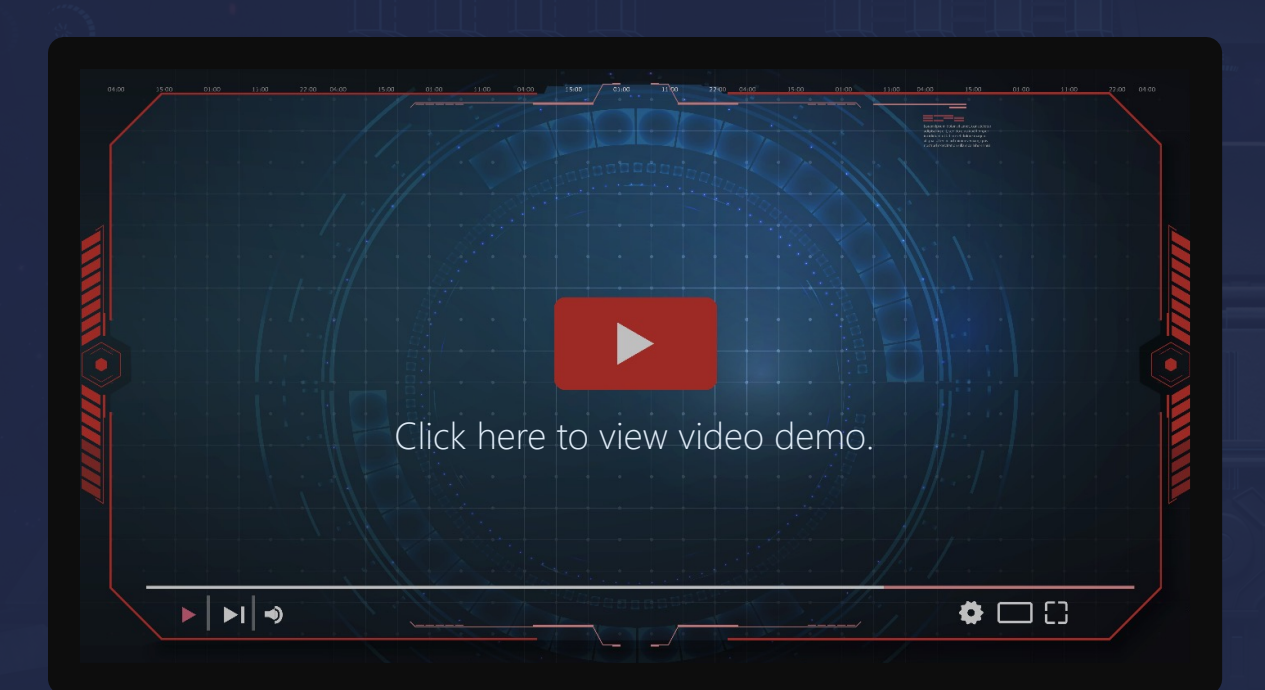

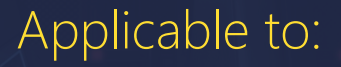

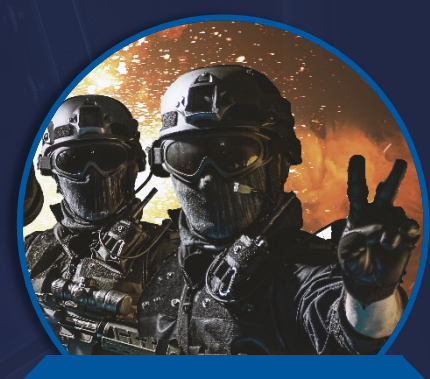

All Ranks

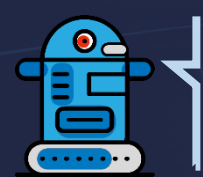

#### NOTE DROID SAYS:

Video streaming issues? Download a copy of the video by <u>clicking here.</u> [Internal use only. Please don't distribute or transfer the video.]

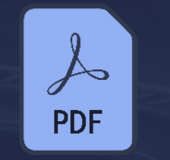

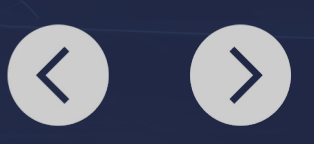

# 3. KEY SECTIONS OF THE HOME PAGE

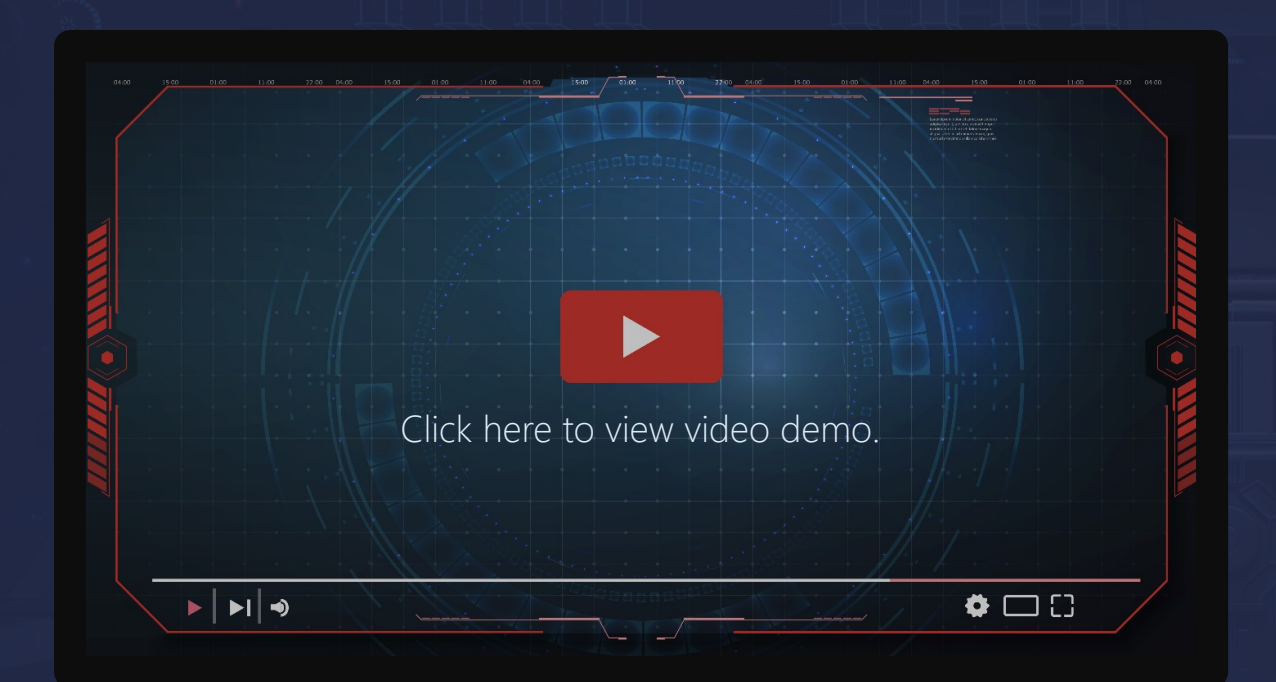

Applicable to:

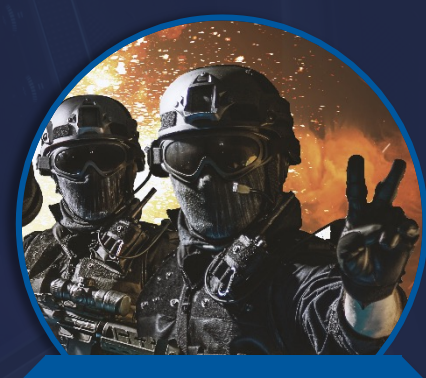

All Ranks

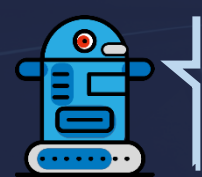

#### NOTE DROID SAYS:

Video streaming issues? Download a copy of the video by <u>clicking here.</u> [Internal use only. Please don't distribute or transfer the video.]

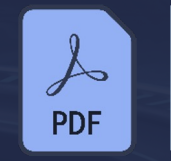

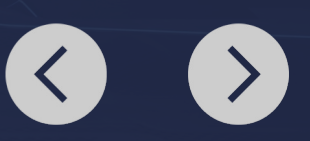

### 4. SALESFORCE ROLES AND RESPONSIBILITIES

|                                          | CHASE                             |
|------------------------------------------|-----------------------------------|
| ialesforce Roles<br>ind Responsibilities |                                   |
|                                          | Ang Responsibilities Reportations |
| Click here to view the                   | e document.                       |
| Click here to view the                   | e document.                       |
| PDF-Click here to view the               | e document.                       |

Applicable to:

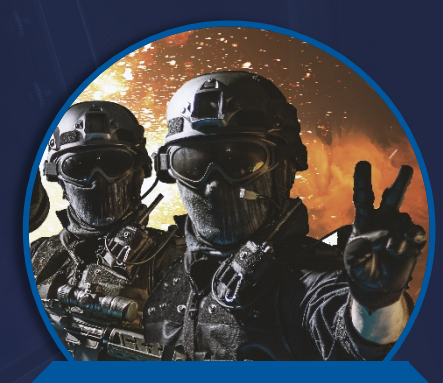

All Ranks

# 5. HOW TO LOG ACTIVITIES AND NOTES

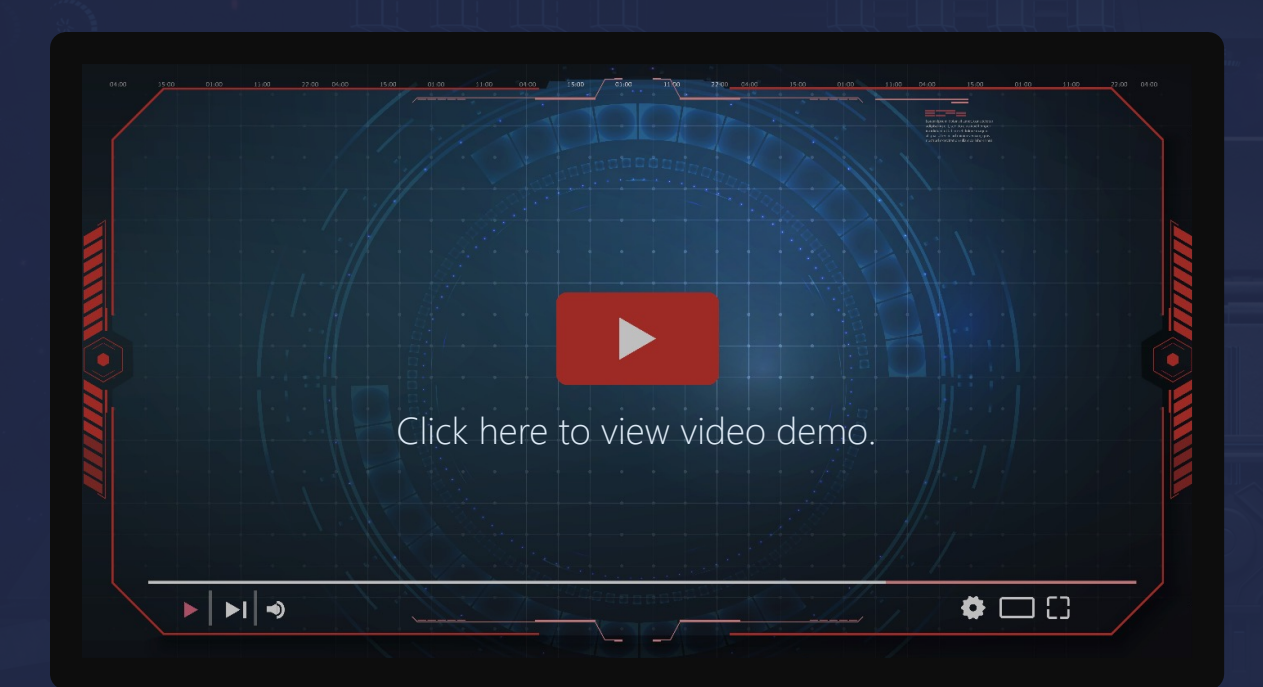

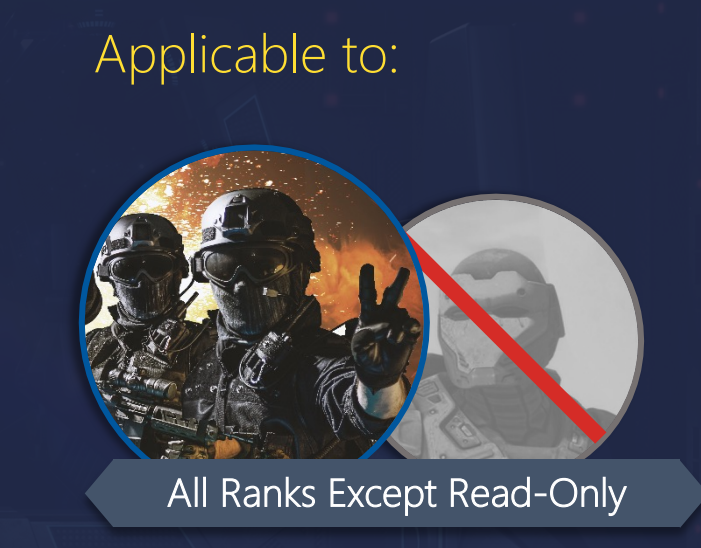

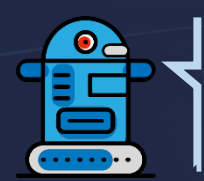

#### NOTE DROID SAYS:

Video streaming issues? Download a copy of the video by <u>clicking here.</u> [Internal use only. Please don't distribute or transfer the video.]

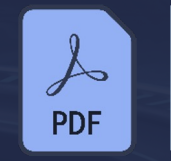

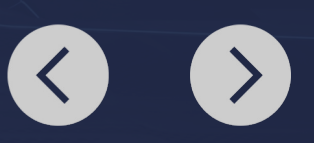

# 6. HOW TO SET UP A NEW PROSPECT ACCOUNT

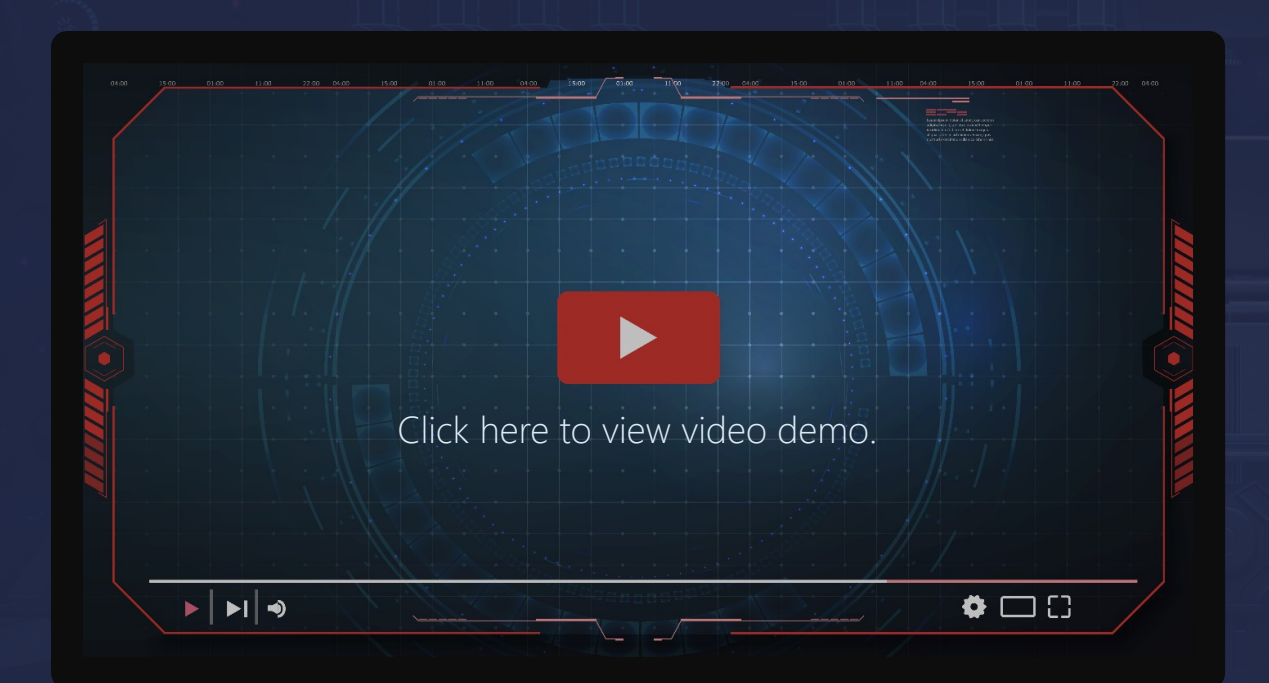

### Applicable to:

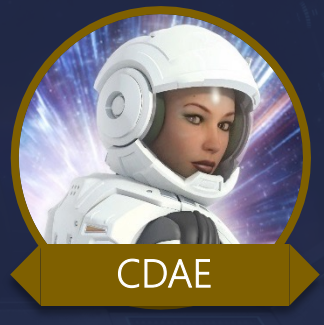

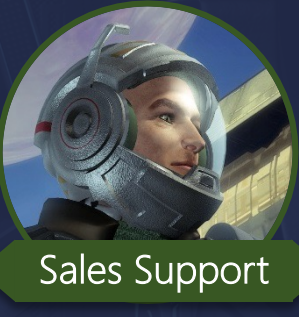

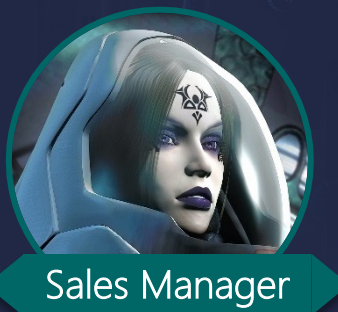

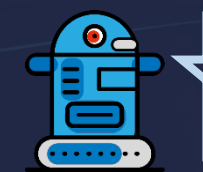

#### NOTE DROID SAYS:

Video streaming issues? Download a copy of the video by <u>clicking here.</u> [Internal use only. Please don't distribute or transfer the video.]

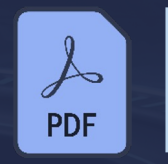

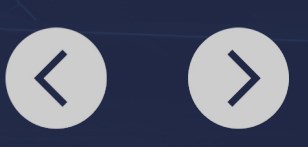

# 7. UNDERSTANDING THE CUSTOMER AND PROSPECT STATUS BAR

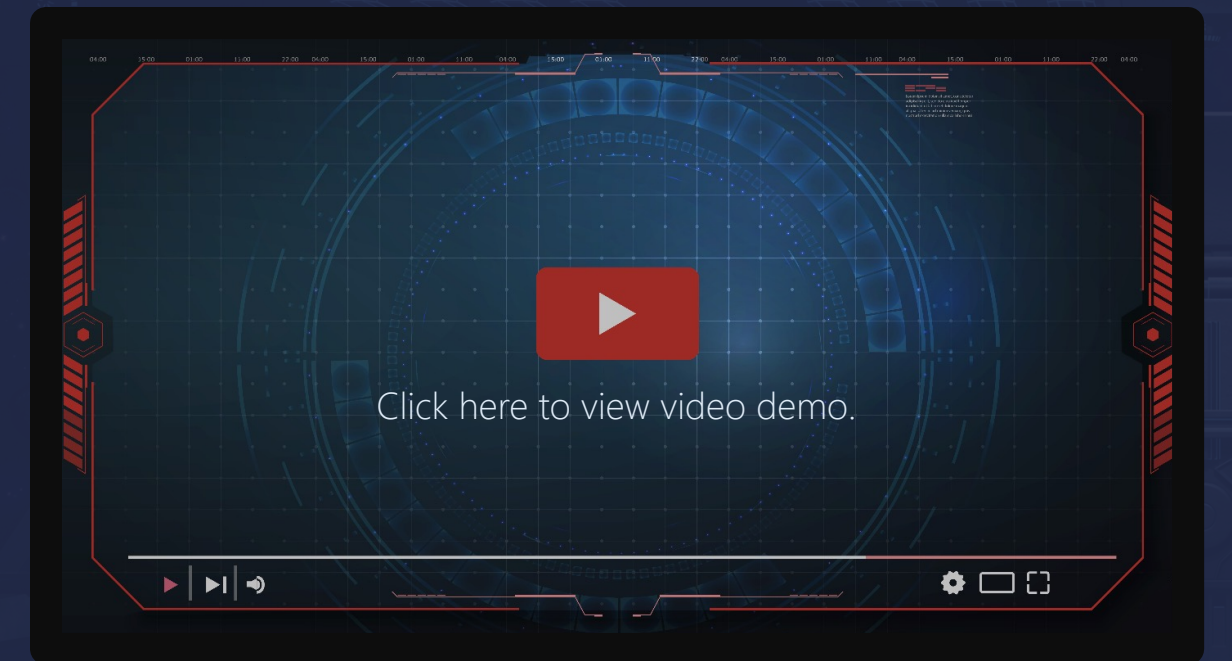

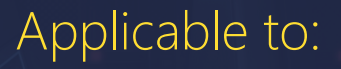

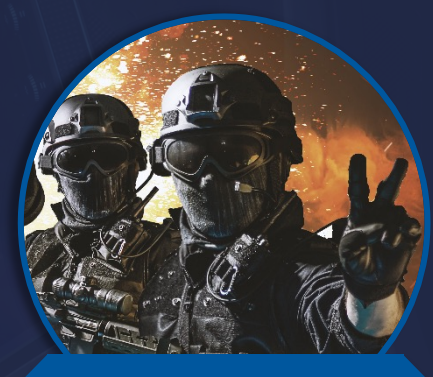

All Ranks

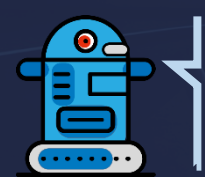

#### NOTE DROID SAYS:

Video streaming issues? Download a copy of the video by <u>clicking here.</u> [Internal use only. Please don't distribute or transfer the video.]

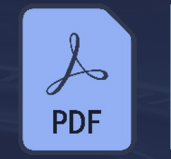

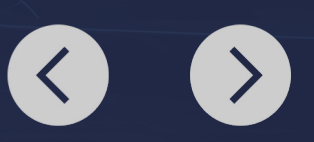

# 8. VIEW AND UPDATE CUSTOMER ACCOUNT KNFORMATION

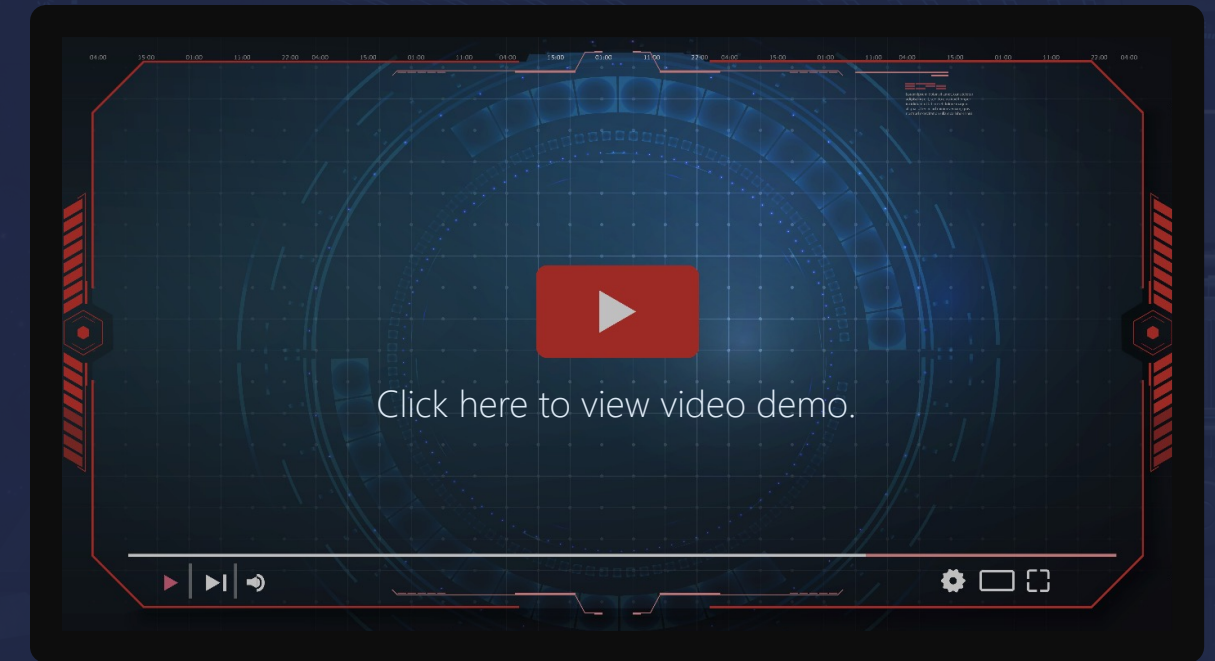

### Applicable to:

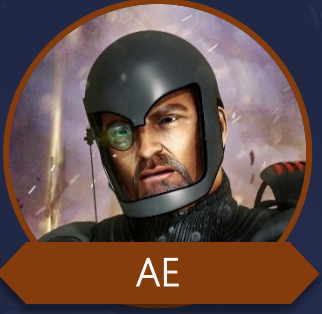

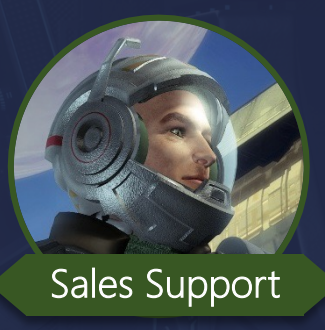

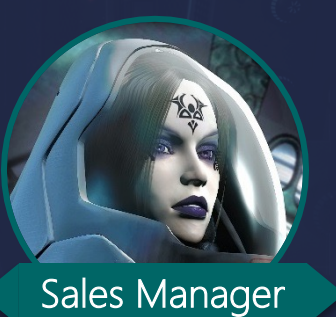

#### NOTE DROID SAYS:

Video streaming issues? Download a copy of the video by <u>clicking here.</u> [Internal use only. Please don't distribute or transfer the video.]

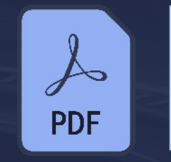

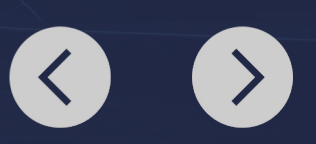

# 9. DASHBOARDS

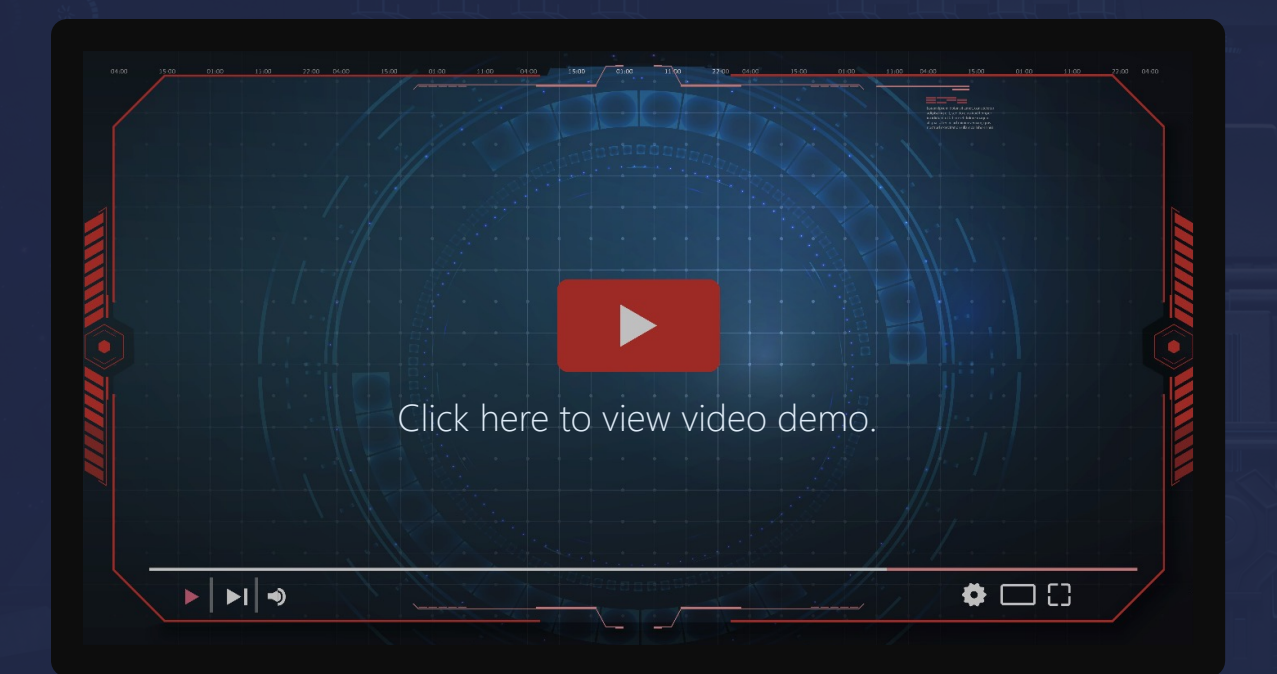

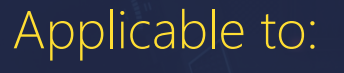

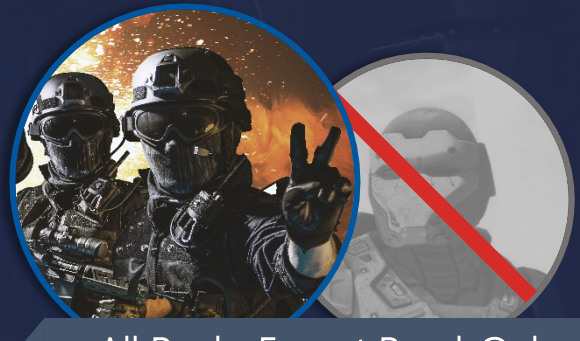

All Ranks Except Read-Only

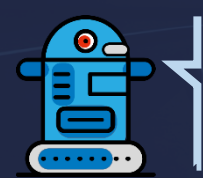

#### NOTE DROID SAYS:

Video streaming issues? Download a copy of the video by <u>clicking here.</u> [Internal use only. Please don't distribute or transfer the video.]

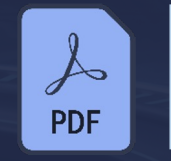

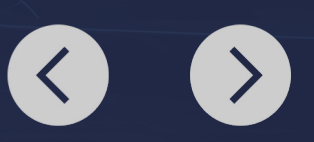

# 10. VIEW AND RUN REPORTS

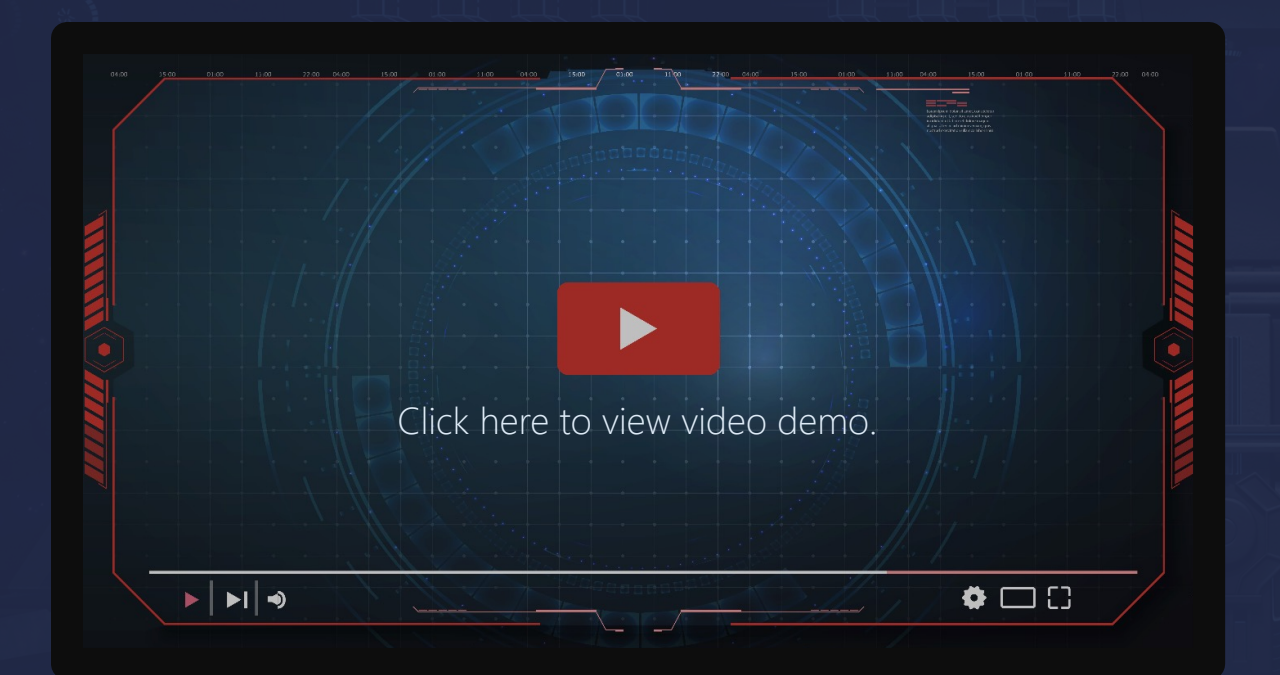

### Applicable to:

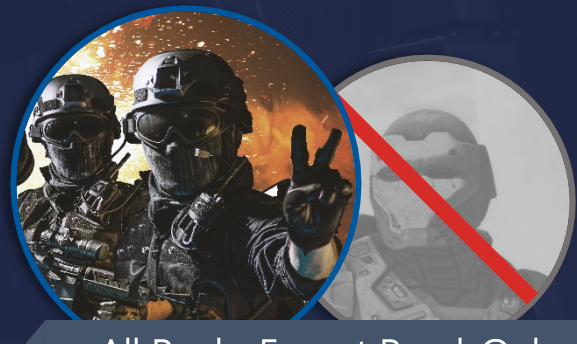

All Ranks Except Read-Only

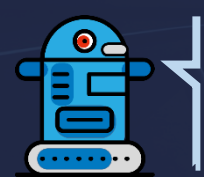

#### NOTE DROID SAYS:

Video streaming issues? Download a copy of the video by <u>clicking here.</u> [Internal use only. Please don't distribute or transfer the video.]

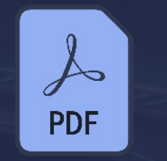

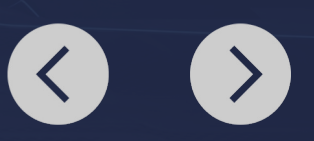

# SALESFORCE SAGE SAYS:

Congratulations Warriors! You have completed your training-Harness the Power of Salesforce training.

Please proceed to the course assessment on learning@jpmc now. Assessment Name: Harness the Power of Salesforce Assessment.

**Note:** You need to pass the assessment with 80% or more to get completion credit for this training.

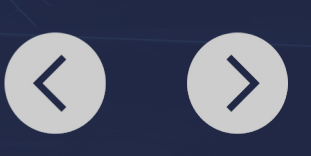

# THARK YOU!

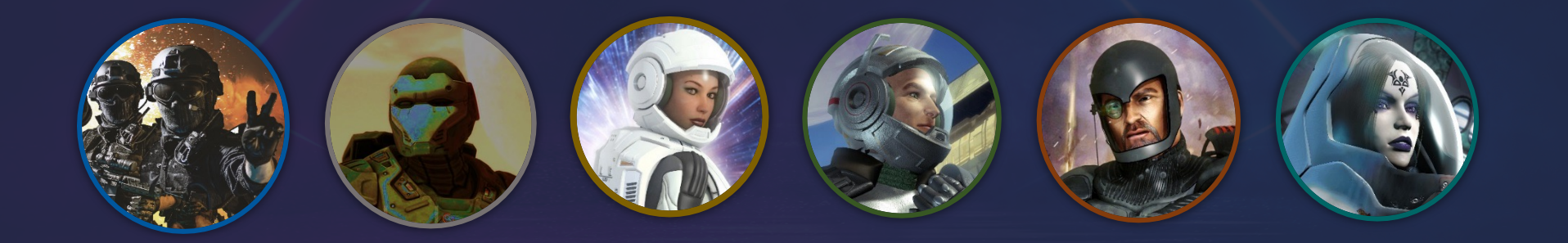

 $\langle \rangle$